<u>Purpose</u>: This document provides instructions for departmental reviewers to evaluate course requests and determine the appropriate UNC credit using the new Study Abroad Department Credit Portal.

<u>Context:</u> Beginning in September 2019, the Study Abroad Office partnered with Registrar's Office, Enrollment Systems, and departments to develop a technology solution that increases transparency and consistency while reducing the processing time for awarding study abroad credit to students. We are excited to launch this new process for students studying abroad in spring 2021 and future terms.

## Quick Links for Departmental Reviewers

- 1. Overview of student process for requesting study abroad course credit
- 2. Overview of Department Credit Portal
- 3. <u>Review A New Course (student submission)</u>
  - a. <u>Approve a course</u>
  - b. <u>Route a course to a different department</u>
  - c. Award No Credit for a course
- 4. <u>Submit a New Pre-Approved Course (no student submission)</u>
- 5. <u>Review or update previous course decisions</u>

## Overview of changes to the Study Abroad Credit Process:

- Students participating in study abroad programs **beginning in spring 2021** will use this new portal and process. (*Fall 2020 and terms prior will continue to be handled via Formstack.*)
- Courses requested for review are evaluated by department reviewers for course credit that will be awarded to all students.
  - In the prior process, courses were evaluated on a case-by-case basis for each student. This resulted in the same courses being evaluated multiple times in a term with possible different course credit decisions and required Tar Heel Tracker adjustments for most courses.
  - Moving forward, courses will be evaluated ONCE for course credit, regardless of the specific student(s) academic credit needs, and once approved it will be added to a preapproved course list.
    - Courses on the pre-approved course list will remain valid for 3 years, though departments will have the ability to update course credit decisions at any point.
- In consultation with department reviewers and the Admissions Office, the Study Abroad Office has **configured over 330 pre-approved courses with UNC credit**, viewable through the public-facing Study Abroad Pre-Approved Courses portal. As of September 10, 2020:
  - 18 departments have courses articulated; the top three departments are: Biology (106 courses), Psychology (67 courses) and Economics (62 courses).
  - 71 programs have at least one course articulated; the top three programs are: National University of Singapore (25 courses), University of New South Wales (19 courses), and Instituto Lorenzo de' Medici (LdM – formerly UNC in Firenze) (17 courses).
  - Summary of pre-approved courses by catalog level:

| Course catalog (level) | #   | %   |
|------------------------|-----|-----|
| 100 level              | 26  | 8%  |
| 200 level              | 104 | 31% |

| 300 level   | 27  | 8%   |
|-------------|-----|------|
| 400 level   | 148 | 44%  |
| 500 level   | 27  | 8%   |
| 600 level   | 7   | 2%   |
| Grand Total | 339 | 100% |

\*Note the number of pre-approved courses will grow over time as new course credit approvals are awarded and posted.

- Types of credit that may be assigned for each course
  - UNC equivalent course
  - Departmental elective credit \*new\* includes levels
  - o General Education
  - General Elective / hours towards graduation
  - No Credit

See Appendix 1 for more information about credit types

- Departmental reviewers will login to their Study Abroad Department Credit Portal within Slate using their ONYEN and password to review requested courses and make credit decisions.
  - o Click here to access the <u>Study Abroad Department Credit Portal</u>
- Updates to the following Policies have approved and are available on the Office of the University Registrar's website:
  - <u>UPM 04: Standard Course and Section Numbering System</u> outlines the newly added course sections to accommodate study abroad courses (a pre-requisite for posting enrollment credit on the student's record for UNC equivalent courses)
  - <u>UPM 14: Administration of International and Domestic Study Abroad and Exchange</u>
     <u>Programs</u> outlines the scope & process for UNC students studying in abroad locations

     and which includes two updates per the committee's feedback last week related to
     eligibility (Undergraduate and graduate) and grades (clarified the wording that failing
     grades will be posted to students' records where appropriate)
  - UPM 15: Administration of International Exchange and Visiting Student Programs outlines the scope and process for international students studying at UNC.

Please contact our Credit Team at <u>credit\_abroad@unc.edu</u> with any questions!

## Overview of student process for requesting study abroad course credit

- 1. Students receive study abroad program application approval
  - As students receive notification that their study abroad program application is approved, they receive instructions on how to begin the student credit and course approval process.
  - Prior to receiving program application approval, a publicly viewable table of <u>Study</u> <u>Abroad Pre-Approved Courses</u> will be available to browse.
- 2. Students specify course enrollments for their program abroad within 30 days of program start date
  - Students may specify their course enrollments before or after the program start date but must do so within 30 days of the program start date.
  - Specifying course enrollments within 30 days of the program start date will allow sufficient time for department reviewers to review course syllabi and determine UNC credit in order reduce delays of assigning credit to students at the completion of their study abroad program.
  - Students will be able to adjust their course selections to add/delete courses once their final schedule is confirmed. We will email students reminders along the way.
- 3. In order to select courses, students log into their Study Abroad Student Credit portal and land on the **Request Pre-Approved Courses** tab. A list of pre-approved courses is shown.
  - Students may filter the list by country, program, and department as well as use the search box to search by keyword.
  - To select courses with existing pre-approvals, the student clicks the "Add to My Course List" button. The student will receive an email confirmation of this action.
  - If all the student's courses have an existing pre-approval, then no further action is required once the student adds them to **My Course List.**
  - If one or more of the student's courses does not have an existing pre-approval, the student must request the course to be reviewed (step 4).
- 4. Student requests course review (for courses which have not been pre-approved)
  - From the <u>Request New Course Review</u> tab in the student credit portal, students may initiate a course review request.
  - Once submitted, the request is displayed on the <u>My Course List</u> tab with a Pending status and is routed to the Study Abroad office for assignment to the appropriate department for review and approval. The student will also receive an email confirming their request.

See Appendix 2 for additional information and screenshots of Student portal

## **Overview of Department Credit Portal**

- Review My Course Requests tab: displays courses which are awaiting your review and credit decision. You'll receive an email reminder for courses that have been waiting for more than 3 days.
- **Submit new Pre-Approved Course** tab: provides a way for you to submit a UNC credit decision for a course which has not yet been requested by a student.
- Pre-Approved Course List tab: shows the list of all pre-approved courses and related UNC credit; this is the same list that students may view.
- All Dept Decisions tab: lists all credit decisions that have been submitted for your department.

## Review A New Course (student submission)

1. From the <u>Review My Course Requests</u> tab in the department reviewer's portal, reviewers can view a list of course requests that are pending review and require action.

| DUNC                                           |                                                                                      |                                                           |                                            |                   |                       |
|------------------------------------------------|--------------------------------------------------------------------------------------|-----------------------------------------------------------|--------------------------------------------|-------------------|-----------------------|
|                                                |                                                                                      |                                                           | Je                                         | ennife            | r Drake Logout        |
| All Dept D                                     | ecisions                                                                             | New Pre-Approved Course                                   | Pre-Approved Co                            | urse Lis          | t                     |
| Optional Search Fil                            | Study Abroa                                                                          | ad Course Requ                                            | lests                                      |                   |                       |
| Program                                        |                                                                                      | ~                                                         |                                            |                   |                       |
| Instructions<br>Click on each row to           | view syllabi, supporting documer                                                     | its and details for all pend                              | ing credit requests per                    | cours             | е.                    |
| • To grant course cre<br>• To reroute a course | dit from your department, please<br>to a different department or to no               | select the green check ma<br>ot grant credit for a course | rk icon.<br>, please select the red '><br> | X'icon            | Irse requests         |
| Department                                     | Program                                                                              | Course Name                                               | Course<br>Number                           | Cou<br>App<br>Dec | rse<br>roval<br>ision |
| Asian and Middle Eastern<br>Studies            | Chinese University of Hong Kong                                                      | Conversational Chinese                                    | CHIN 0110                                  | 0                 | 8                     |
| Asian and Middle Eastern<br>Studies            | National Taiwan University (International<br>Chinese Language Program)               | Elementary Chinese                                        | CHN 0001                                   | 0                 | 8                     |
| Asian and Middle Eastern<br>Studies            | SIT: Jordan (Geopolitics, International Relations and the Future of the Middle East) | Middle Eastern Studies                                    | MES 00012                                  | 0                 | 8                     |

- Clicking on a course displays a course request details popup with more information about that course, including the study abroad term, request date, and the syllabus.
  - There may also be notes provided by the student and/or Study Abroad staff.
  - If the student provides optional supporting documents or weblink to more course information, those materials will also be displayed.
  - (Note: if more than one student submits the same course for approval, only one request is visible in the <u>Review My Course Requests</u> list)

|         |                      | Course Request Details                                  | 20 |
|---------|----------------------|---------------------------------------------------------|----|
|         |                      | Chinese University of Hong Kong: Conversational Chinese |    |
| -       |                      |                                                         | 1  |
| Term: S | Spring 2021          |                                                         | nd |
| Reques  | st Date: 09/08/2020  |                                                         |    |
| Notes:  | Test submission from | Jen                                                     |    |
|         |                      |                                                         |    |
|         |                      | View Syllabus Course Weblink                            |    |
|         |                      |                                                         |    |
|         |                      |                                                         |    |
|         |                      |                                                         |    |

- 2. Click View Syllabus to read the syllabus provided by a student requesting this course review.
  - If a student provides a website link with more course information, the Course Weblink button will also appear. Clicking the button will open a browser window to that link.
- 3. Determine the appropriate credit decision:
  - a. approve a course and assign UNC equivalent or departmental elective credit,
  - b. assign to another department for review,
  - c. or award no credit.

| Department 🔺                        | Program                                                                              | Course Name            | Course<br>Number | Cours<br>Appro<br>Decis | se<br>oval<br>ion |
|-------------------------------------|--------------------------------------------------------------------------------------|------------------------|------------------|-------------------------|-------------------|
| Asian and Middle Eastern<br>Studies | Chinese University of Hong Kong                                                      | Conversational Chinese | CHIN 0110        | 0                       | 8                 |
| Asian and Middle Eastern<br>Studies | SIT: Jordan (Geopolitics, International Relations and the Future of the Middle East) | Middle Eastern Studies | MES 00012        | <                       | 8                 |

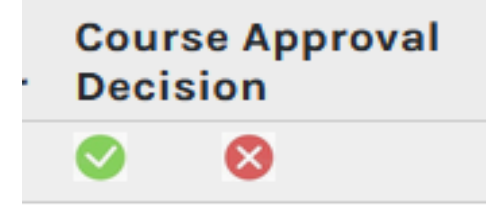

- a. **Approve a course:** When the course should receive <u>UNC equivalent credit</u> or <u>departmental elective credit</u>, click the approve (green check mark) icon.
  - The Study Abroad Department Course Review form appears; the program, course name, and course external credits are displayed (read-only, noneditable) and the reviewer enters the desired credit (i.e. UNC course number or departmental elective) and how many UNC credit hours to award along with optional notes.
  - When the submit button is clicked, the decision is routed to the Study Abroad Office for processing.

| Study Abroad Department Course Review                                                                                                    |
|----------------------------------------------------------------------------------------------------|
| * Denotes required                                                                                                    |
| <b>Note:</b> Program and course details have been pre-populated for your convenience. Please confirm all pre-populated fields are correct before submitting your review form. |
| Program or Institution                                                                                                    |
| Program or Institution<br>Study Abroad Chinese University of Hong Kong                                                                                                    |
| Course Review                                                                                                    |
| Course Name     Course Credit Hours       Conversational Chinese     3                                                                                                    |
| UNC Course/Credit * UNC Credit Hours * CHIN 101 3                                                                                                    |
| Notes                                                                                                    |
| Department Reviewer                                                                                                    |
| Department Representative Full Name       UNC Department         Jennifer Drake       Asian and Middle Eastern Studies                                                        |
| Submit                                                                                                    |

b. Assign a course to another department for review: When the course should be reviewed by a different department, the decline (red x) button is clicked. The Study Abroad Department Course Review form appears; the reviewer may specify the department who should receive this request, along with notes about why the course is being re-routed. When the submit button is clicked, the decision is routed to the Study Abroad Office, to be re-routed to the newly designated department.

| Study Abroad Department Course Review                                                                                                    |
|----------------------------------------------------------------------------------------------------|
| * Denotes required                                                                                                    |
| Note: Program and course details have been pre-populated for your convenience. Please confirm all pre-populated fields are correct before submitting your review form. |
| Program or Institution                                                                                                    |
| Program or Institution<br>Study Abroad Chinese University of Hong Kong                                                                                                 |
| Course Review                                                                                                    |
| Course Name     Course Credit Hours       Conversational Chinese     3                                                                                                 |
| Do you want to route this request to a different department? *<br>Yes  No                                                                                              |
| Please specify the department you would like to route this request to.                                                                                                 |
| Notes                                                                                                    |
| Department Reviewer                                                                                                    |
| Department Representative Full Name     UNC Department       Jennifer Drake     Asian and Middle Eastern Studies                                                       |
| Submit                                                                                                    |

- c. Award No Credit: When the course should <u>not receive any credit from the reviewer's</u> <u>department and no other department can be identified</u>, the deny (red x) button is clicked. The Study Abroad Department Course Review form appears; the program, course name, course external credits are displayed (read-only). When the reviewer indicates the request should not route to another department, the UNC Course/Credit displays as "No Credit" and "0" UNC credit hours (read-only) and a reason for not awarding credit is required. When the submit button is clicked, the request is moved to the Study Abroad Office for processing.
  - Note: Any courses submitted as "No Credit" by an academic department will be reviewed for possible general elective or other credit by the Study Abroad Office.

| Study Abroad Department Course Review                                                                                                    |
|----------------------------------------------------------------------------------------------------|
| * Denotes required                                                                                                    |
| Note: Program and course details have been pre-populated for your convenience. Please confirm all pre-populated fields are correct before submitting your review form.         |
| Program or Institution                                                                                                    |
| Program or Institution<br>Study Abroad Chinese University of Hong Kong                                                                                                    |
| Course Review                                                                                                    |
| Course Name     Course Credit Hours       Conversational Chinese     3                                                                                                    |
| Do you want to route this request to a different department? *<br>○ Yes<br>● No                                                                                                |
| UNC Course/Credit UNC Credit Hours                                                                                                    |
| No Credit 0                                                                                                    |
| Please state the reason for not approving department credit for this course.<br>The Study Abroad Office will then evaluate this course for general elective or other credit. * |
| Department Reviewer                                                                                                    |
| Department Representative Full Name UNC Department Jennifer Drake Asian and Middle Eastern Studies Submit                                                                      |

### Submit a Course as Pre-Approved, without student request

 Department Reviewers may initiate a request to assign UNC credit to a new course from the <u>Submit New Pre-Approved Course</u> tab by request by clicking the Submit New Pre-Approved Course button.

|                                                                                                    |                                                                                                    | Ashley Szulak Logout     |  |  |  |  |  |
|----------------------------------------------------------------------------------------------------|----------------------------------------------------------------------------------------------------|--------------------------|--|--|--|--|--|
| Review My Course Requests                                                                                                    | Submit New Pre-Approved Course                                                                                                    | Pre-Approved Course List |  |  |  |  |  |
| All Dept Decisions                                                                                                    |                                                                                                    |                          |  |  |  |  |  |
| Study                                                                                                    | Abroad New Pre-Approved                                                                                                    | Course                   |  |  |  |  |  |
| Important Note<br>Please use this form to submit new courses to be ac<br>to be processed and for the update to be reflected ir | Important Note<br>Please use this form to submit new courses to be added to the pre-approved course listing for all students. Please allow some time for the submission<br>to be processed and for the update to be reflected in the list of Pre-Approved Courses. |                          |  |  |  |  |  |
| Submit New Pre-Approved Course                                                                                                 |                                                                                                    |                          |  |  |  |  |  |

- A Study Abroad Department Course Review form appears.
- Enter Program or Institution name (starting with "Study Abroad"), External Course
   Name, External Course Number, External Course Credits, UNC Course/Credit and UNC
   Credit Hours along with (optional) notes.
- Your name and UNC Department information will be automatically populated.
- Click the submit button to confirm the course approval request.
- Your request will be sent to the Study Abroad Office for processing and addition to the Pre-Approved Course list.

|                                                                                |                                   |                                      | Ashley Szulak Logout                |
|--------------------------------------------------------------------------------|-----------------------------------|--------------------------------------|-------------------------------------|
| Study Abroad Department                                                        | Course Review                     |                                      |                                     |
| * Denotes required                                                             |                                   |                                      |                                     |
|                                                                                |                                   |                                      |                                     |
| Program or Institution                                                         |                                   |                                      |                                     |
| Important Note: Please select only programs to delay credit update processing. | hat start with a 'Study Abroad' p | refix. Selecting a program that does | anot start with 'Study Abroad' will |
| Program or Institution *                                                       |                                   |                                      |                                     |
| Study Abroad King's College London                                             |                                   |                                      |                                     |
| Course Review                                                                  |                                   |                                      |                                     |
| Course Name *                                                                  |                                   | Course Number                        | Course Credit Hours *               |
| Roman History                                                                  |                                   | HIST 1000                            | 3                                   |
| UNC Course/Credit *                                                            |                                   | UNC Credit Hours *                   |                                     |
| HIST 226                                                                       |                                   | 3                                    |                                     |
| Notes                                                                          |                                   |                                      |                                     |
| 1                                                                              |                                   |                                      |                                     |
|                                                                                |                                   |                                      |                                     |
| Department Reviewer                                                            |                                   |                                      |                                     |
| Department Representative Full Name                                            | UNC Department                    |                                      |                                     |
| Ashley Szulak                                                                  | Study Abroad                      |                                      |                                     |
|                                                                                |                                   |                                      |                                     |
| Submit                                                                         |                                   |                                      |                                     |
|                                                                                |                                   |                                      |                                     |

 Once reviewed and processed by the Study Abroad Office, the request is displayed on the <u>All</u> <u>Dept Decisions</u> tab in the portal.

Updating Course Decisions and Reviewing Course/Department Decision Information

- 1. Reviewers may view all Pre-Approved Courses on the <u>Pre-Approved Course List</u> tab, similar to the view that is available to students.
  - A list of pre-approved courses is shown, including the country, program, course number, course name, UNC department, UNC course or credit, UNC Credit hours, and expiration date.
  - Reviewers have the ability to submit a departmental course credit update from this page, such as for courses which have expiration dates in the upcoming semester.
    - An icon will appear in the Sub... Dept Credit Upd... column for courses within your purview to update.
    - The Study Abroad Office will notify you of upcoming course expiration dates.

|                                 |                                                               |                  |                                                                          |                                     |                           |                  | Jenni    | fer Drake I    | ogout                        |
|---------------------------------|---------------------------------------------------------------|------------------|--------------------------------------------------------------------------|-------------------------------------|---------------------------|------------------|----------|----------------|------------------------------|
| Re                              | view My Course Requests                                       |                  | Submit New Pre-Approve                                                   | d Course                            | Pre-Ap                    | proved C         | ourse L  | .ist           |                              |
|                                 | All Dept Decisions                                            |                  |                                                                          |                                     |                           |                  |          |                |                              |
|                                 | Stu                                                           | idy Ab           | oroad Pre-Ap                                                             | proved Cou                          | rses                      |                  |          |                |                              |
| Optional Se                     | earch Filters                                                 |                  |                                                                          |                                     |                           |                  |          |                |                              |
| Program<br>UNC Depar<br>Country | tment                                                         | <b>v</b>         |                                                                          | v<br>v                              |                           |                  |          |                |                              |
| Search Cl                       | ear Filters                                                   |                  |                                                                          |                                     |                           |                  |          |                |                              |
| nstruction<br>Click on eac      | <b>s</b><br>ch row for pre-approved                           | d course d       | etails.                                                                  |                                     |                           | anth             |          |                |                              |
| Country                         | Program                                                       | Course<br>Number | Course Name                                                              | UNC Department                      | UNC<br>Course /<br>Credit | UNC<br>Cre<br>Ho | Ad<br>Re | Expira<br>Date | Sub<br>Dept<br>Credit<br>Upd |
| Italy                           | Bologna Consortial Studies                                    |                  | The Culture of Food and Italian<br>Identity: History and<br>Anthropology | Romance Studies: Italian            | ITAL 365                  | 3                |          | 08/10/2023     |                              |
|                                 | 017 1 1 (0 11)                                                |                  |                                                                          |                                     |                           |                  |          |                | -                            |
| Multiple                        | International Relations and<br>the Future of the Middle East) | MES 00012        | Middle Eastern Studies                                                   | Asian and Middle Eastern<br>Studies | ANTH 259                  | 3                |          | 08/01/2023     | ľ                            |

- 3. From the <u>All Dept Decisions</u> tab in the portal, reviewers may view a list of course decisions for their department.
  - Courses requested to be routed to a different department will indicate the requested department within the 'routed to diff dept' column.
  - The 'dept review date' indicates the date the departmental reviewer rendered a decision on the course.
  - $\circ$  The "Processed by SAO" column indicates the status of the course decision:
    - Courses with a status of 'pending' have been submitted by the reviewer and are awaiting system updates from the Study Abroad Office; these decisions are not visible to students yet.
    - Courses with a status of 'Processed' have been entered into the pre-approved course list and are visible to students. Students with outstanding requests for these courses should also be updated.

|                                      |                                                                                               |                        |                  |                           |                        | J                          | ennifer Dı             | ake Logout       |
|--------------------------------------|-----------------------------------------------------------------------------------------------|------------------------|------------------|---------------------------|------------------------|----------------------------|------------------------|------------------|
| Review My Co                         | urse Requests                                                                                 | Submit New Pre-A       | pproved Course   |                           | Pre-A                  | pproved Co                 | ourse List             |                  |
| All Dept                             | Decisions                                                                                     |                        |                  |                           |                        |                            |                        |                  |
|                                      | Study Abr                                                                                     | oad Departn            | nent Co          | ourse D                   | ecisio                 | ons                        |                        |                  |
| Optional Search Fi                   | Iters                                                                                         |                        |                  |                           |                        |                            |                        |                  |
| Program                              |                                                                                               |                        | ~                |                           |                        |                            |                        |                  |
| Search Clear Filters                 |                                                                                               |                        |                  |                           |                        |                            |                        |                  |
| Instructions<br>Click on each row fo | or Department decis                                                                           | ion details.           |                  |                           |                        | Search cou                 | Irse decisions         |                  |
| UNC Department                       | Program                                                                                       | Course Name            | Course<br>Number | UNC<br>Course /<br>Credit | UNC<br>Credit<br>Hours | Rout<br>to<br>Diff<br>Dept | Dept<br>Review<br>Date | Proces<br>by SAO |
| Asian and Middle Eastern<br>Studies  | Chinese University of Hong<br>Kong                                                            | Conversational Chinese | CHIN 0110        |                           |                        | Yes                        | 09/10/2020             | Pending          |
| Asian and Middle Eastern<br>Studies  | National Taiwan University<br>(International Chinese<br>Language Program)                     | Elementary Chinese     | CHN 0001         | CHIN 101                  | 3                      |                            | 09/09/2020             | Processed        |
| Asian and Middle Eastern<br>Studies  | SIT: Jordan (Geopolitics,<br>International Relations and<br>the Future of the Middle<br>East) | Middle Eastern Studies | MES 00012        | ANTH 259                  | 3                      |                            | 09/10/2020             | Processed        |

## Appendix 1: Types of study abroad credit

- UNC Equivalency:
  - Example: *HIST 226 History of Rome*
  - Assigned for courses that have an exact match in the UNC curriculum
  - Will appear as equivalency on transcripts and in Connect Carolina (Course History, Tarheel Tracker, etc) with study abroad grading basis
  - Satisfies any associated general education and major/minor requirements (of the assigned UNC course)
  - Functions as prerequisite if needed
  - o Awarded by Departmental Reviewer
- Departmental Elective:
  - Examples: *HIST ---- History Elective* <u>or</u> *HIST 2--- History 200-level Elective*
  - Assigned for courses that do not have an exact match in the UNC curriculum, but do fit within a UNC department
  - Will appear as departmental elective on transcripts and in Connect Carolina (Course History, Tarheel Tracker, etc) with study abroad grading basis
  - If assigned with a level, will satisfy any associated major/minor/supplemental education requirements (when possible)
  - May need additional discussion and/or adjustment with your major/minor department to fulfill additional requirements
  - Awarded by Departmental Reviewer
- General Education:
  - Example: GENR 180 Visual or Performing Art
  - Assigned for courses that do not fit within a specific department at UNC, but do satisfy "Making Connections Curriculum" general education requirements
  - Will appear as assigned GENR for associated general education requirement on transcripts and in Connect Carolina (Course History, Tarheel Tracker, etc) with study abroad grading basis
  - Satisfies any associated general education requirement(s)
  - Awarded by Study Abroad Office
- General Elective:
  - Example: *GENR* ---- *General Elective*
  - Assigned for courses that do not fit within a specific department at UNC and do not fulfill any general education requirements
  - Will appear as GENR ---- on transcripts and in Connect Carolina (Course History, Tarheel Tracker, etc) with study abroad grading basis
  - Satisfies general elective hour requirements
  - Awarded by Study Abroad Office
- No Credit:
  - Course will be posted as GENR ---- with a study abroad grading basis of 'SN' indicating no credit is being awarded
  - o Credit cannot be awarded for courses focused on alcohol (i.e. wine tasting)
  - No credit hours or requirements can be fulfilled with courses designated as no credit
  - Awarded by SAO

### **Appendix 2: Student Portal screen shots**

### 1. Student Portal: Request Pre-Approved Courses tab

• This screen lists pre-approved courses, with the ability to filter by program, UNC department, or country, as well as search by keyword.

The UNC Study Abroad Office strives to provide the best experience for all students applying for course credit. If you are unable to access any part of this portal, please contact the <u>Study Abroad Office</u> for more options.

| Request Pre-Approved Courses | Request New Course Review | My Course List |  |  |  |
|------------------------------|---------------------------|----------------|--|--|--|
|                              |                           |                |  |  |  |

### Study Abroad Pre-Approved Course Requests

Optional Search Filters

| Program            | V            |  |
|--------------------|--------------|--|
| UNC Department     | ~            |  |
| Country            | $\checkmark$ |  |
| Search Clear Filte | rs           |  |

#### Instructions

Click on each row for pre-approved course details.

Select courses from the list below by clicking the Add to My Course List (+) button. If your course is not listed, please submit a New Course Review Request Form found under the <u>Request New Course Review</u> tab at the top of the page.

All selected pre-approved courses and/or requested new courses will be reflected on the My Course List tab.

For more information on the different credit types, please visit our website. If you have any questions, please contact credit\_abroad@unc.edu.

|           |                                           |                                 |                  |                         |                           |                        | Se           | arch UNC Credit    | (e.g. PSYC 24            |
|-----------|-------------------------------------------|---------------------------------|------------------|-------------------------|---------------------------|------------------------|--------------|--------------------|--------------------------|
| Country   | Program                                   | Course Name                     | Course<br>Number | UNC<br>Department       | UNC<br>Course /<br>Credit | UNC<br>Credit<br>Hours | Addl<br>Reqs | Expiration<br>Date | Add to My<br>Course List |
| Australia | Boston University: Sydney<br>(Internship) | Brand Advertising and Promotion | COM 406          | Media and<br>Journalism | MEJO 390,<br>GENR         | 4                      |              | 08/10/2023         | •                        |
| Australia | Monash University                         | Animal Structure and Function   | BI02242          | Biology                 | BIOL 290,<br>BIOL 290L    | 4                      |              | 08/10/2023         | •                        |
| Australia | Monash University                         | Conservation Biology            | BI02040          | Biology                 | BIOL 565,<br>GENR         | 4                      |              | 08/10/2023         | •                        |

• Clicking on a specific course will open a popup box with additional pre-approved course details

| Pre-approved Course Details                                     |
|-----------------------------------------------------------------|
| Monash University                                               |
| BIO2040 Conservation Biology                                    |
| UNC Credit                                                      |
| BIOL 565 Conservation Biology<br>UNC Credit Hours: 3            |
| GENR GENR General Elective 1 credit hour<br>UNC Credit Hours: 1 |
| Close                                                           |

• To add a pre-approved course to <u>My Course List</u>, the student completes and submits the Study Abroad Student Course Request form.

### **Study Abroad Student Course Request**

| * Denotes required                                                                                                    |
|----------------------------------------------------------------------------------------------------|
| Ashley Szulak (asteed@email.unc.edu)                                                                                                    |
| Note: Program and course details have been pre-populated for your convenience.                                                                                                    |
| Study Abroad Program                                                                                                    |
| Program or Institution<br>Study Abroad DIS: Copenhagen                                                                                                    |
| Course Information                                                                                                    |
| Course Name     Course Credit Hours       Immunology     3                                                                                                    |
| Term Abroad * Semester Start (Month/Year) *                                                                                                    |
| Add to My Course List Confirmation                                                                                                    |
| Confirmation Statement * Confirmation Statement * By submitting this form, I am requesting to add this course to My Course List. I understand I must earn the UNC grade equivalent of a "C" or better in order to earn credit for this course. |

### 2. Student Portal: My Course List tab

- This screen lists the courses that students have selected from the pre-approved courses list
  and/or courses for which they have requested course review. They can also request for a course
  to be removed from <u>My Course List</u> in order to match their final enrollment and, ideally, their
  international transcript at the conclusion of their program.
  - Courses with a status of 'pending' in the Approved UNC Credit column are new course requests under review by a department and/or the Study Abroad Office.
  - Courses with a status of 'pre-approved' in the Approved UNC Credit column are selections from the pre-approved list that will be processed by the Study Abroad Office.

The UNC Study Abroad Office strives to provide the best experience for all students applying for course credit. If you are unable to access any part of this portal, please contact the <u>Study Abroad Office</u> for more options.

| Request Pre-Ap                                                                      | proved Courses                                                                     | Request Ne                                                                | w Course Review                                        |                                                      | My Course List                                                |                                                 |                               |  |
|-------------------------------------------------------------------------------------|------------------------------------------------------------------------------------|---------------------------------------------------------------------------|--------------------------------------------------------|------------------------------------------------------|---------------------------------------------------------------|-------------------------------------------------|-------------------------------|--|
|                                                                                     |                                                                                    | My C                                                                      | ourse Lis                                              | t                                                    |                                                               |                                                 |                               |  |
| Instructions<br>Please review your list of                                          | f courses below.                                                                   |                                                                           |                                                        |                                                      |                                                               |                                                 |                               |  |
| Courses with a status of<br>reflect the posted pre-ap<br>status of 'Pending' in the | 'Pre-Approved' in the App<br>proved UNC credit (prior t<br>Approved UNC Credit col | roved UNC Credit colur<br>to processing, please r<br>umn are under review | mn will be proce<br>eference the cou<br>by a departmen | essed by the St<br>urse on the Sea<br>t and may requ | udy Abroad Office<br>arch Pre-Approved<br>uire additional tin | e within two busin<br>I Courses tab). Co<br>ne. | ness days to<br>ourses with a |  |
| The Approved UNC Credi                                                              | t column will update as co                                                         | ourse decisions are rea                                                   | ached and proce                                        | ssed by the St                                       | udy Abroad Office                                             |                                                 |                               |  |
| You can request to have<br>Abroad Office to process                                 | a course removed from th<br>your removal request(s).                               | is list by clicking Rem                                                   | ove From Cours                                         | e List <mark>(-)</mark> next t                       | o the course. Plea                                            | se allow time for                               | the Study                     |  |
| For more information on                                                             | the different credit types                                                         | , please visit our webs                                                   | ite. If you have a                                     | ny questions,                                        | please contact <u>cr</u>                                      | <u>edit_abroad@u</u>                            | nc.edu.                       |  |
|                                                                                     |                                                                                    |                                                                           |                                                        |                                                      |                                                               | Search my c                                     | ourse list                    |  |
| Program                                                                             | Course Name                                                                        |                                                                           | Course<br>Number                                       | Term                                                 | Approved UNC<br>Credit                                        | Approved UNC<br>Credit Hours                    | Remove from<br>Course List    |  |
| DIS: Copenhagen                                                                     | Biology of the Artic                                                               |                                                                           | BIOL 2000                                              | Spring 2021                                          | Pending                                                       |                                                 | Θ                             |  |

Spring 2021 Pre-Approved

DIS: Copenhagen

Immunology

Θ

### 3. Student Portal: Request New Course Review

 This screen enables students to request course review for a course that has not been preapproved.

The UNC Study Abroad Office strives to provide the best experience for all students applying for course credit. If you are unable to access any part of this portal, please contact the <u>Study Abroad Office</u> for more options.

| Request Pre-Approved Courses                                                                                                    | Request New Course Review                                | My Course List |  |  |  |  |
|----------------------------------------------------------------------------------------------------|----------------------------------------------------------|----------------|--|--|--|--|
|                                                                                                    |                                                          |                |  |  |  |  |
| Course Review Requests                                                                                                    |                                                          |                |  |  |  |  |
| Important Note                                                                                                    |                                                          |                |  |  |  |  |
| Please use this form to submit course review requests for courses not included in the pre-approved course list found under the <u>Search Pre-Approved</u><br><u>Courses</u> tab. |                                                          |                |  |  |  |  |
| If a neuron in alwards linked on the Consult Dro Ann                                                                                                    | neved Occurrent to be also and a met was this forms to a |                |  |  |  |  |

If a course is already listed on the Search Pre-Approved Courses tab, please do not use this form to request a different type of credit for that course. Instead, please contact credit\_abroad@unc.edu for further assistance.

There is no guarantee that credit will be approved as requested.

Request Course Review

- To request a course review, a student completes and submits a Study Abroad Course Request form.
  - A link to the Pre-Approved course list is displayed, encouraging students to select preapproved courses if applicable and to minimize the request of courses that have already been approved.

| Study Abroad Program                                                                                                    |
|----------------------------------------------------------------------------------------------------|
| Important Note: Please select only programs that start with a 'Study Abroad' prefix. Selecting a program that does not start with 'Study Abroad' will delay course processing. If you are unable to access the program options or any part of this form, please contact the <u>Study Abroad Office</u> . |
| Program or Institution<br>Please select <u>only</u> programs that start with a ' <b>Study Abroad</b> ' prefix. *<br>Study Abroad DIS: Copenhagen                                                                                                    |
|                                                                                                    |
|                                                                                                    |
| Important Note: If a course is already listed on the <u>Search Pre-Approved Courses</u> tab, please do not use this form to request a different type of credit for that course. Instead, please contact credit_abroad@unc.edu for further assistance.                                                    |
| There is no guarantee that credit will be approved as requested. *<br>I would like to request review of a course that is not included in the list on the Search Pre-Approved Courses tab.                                                                                                    |
| Course Information                                                                                                    |
| Please refer to the Credit and Grade Conversion Guide to complete the UNC Credit Hours box below.                                                                                                    |
| Course Name*     Course Number     UNC Credit Hours*       e.g. History of Ancient Rome     e.g. HIST 1000                                                                                                    |
| Term Abroad * Semester Start (Month/Year) * Spring 2021                                                                                                    |
| Syllabus Upload * Syllabus must be translated to English. Browse No file selected.                                                                                                    |
| Supporting Document Upload<br>Include course schedule, reading lists, or relevant course documents other than the syllabus.<br>Browse No file selected.                                                                                                    |
| Course Request Notes<br>Include information about how you think the course may transfer (i.e. course is similar to HIST 106). The Study Abroad Office and/or the Academic<br>Department will use this information when reviewing your request.                                                           |
| If available, please provide a website link for more course information.                                                                                                    |

- Once a student confirms they want to request a course review for a course that isn't included on the existing pre-approved course list, and certifies they understand approval as requested is not guaranteed, a student inputs the external course name, external course number, external course credit hours, course term, semester start date, additional notes, and they attach a (required) course syllabus and optionally include a weblink and/or upload a supporting document students can certify and date their request.
- Once the student clicks submit, the request is routed to the Study Abroad office to identify the appropriate department to review the course request, and the course appears on the student's <u>My Course List</u> as a Pending request.
  - When a decision is provided by a department, this will update to reflect the course decision (*Note: This update occurs for any students with outstanding* requests for the course as well as the pre-approved course list)

| Pre-Approved Course Selection My C |                                                                  | ourses Unlisted  |          | Unlisted Course R            | ed Course Review Request        |                                  |
|------------------------------------|------------------------------------------------------------------|------------------|----------|------------------------------|---------------------------------|----------------------------------|
|                                    |                                                                  |                  |          |                              | Search                          |                                  |
| Program                            | Course Name                                                      | Course<br>Number | Term     | Approved<br>UNC<br>Course/Cr | Approved<br>UNC Credit<br>Hours | Remove<br>from<br>Course<br>List |
| Cambridge University               | Architecture in Cambridgeshire<br>from the 19th Century to Today |                  | Fall 202 | 20 No Credit                 | 0                               | Θ                                |
| Cambridge University               | Chemistry II                                                     | CHEM 2           | Fall 202 | 20 CHEM 102<br>CHEM 102      | 2, 4<br>L 4                     | Θ                                |
| Cambridge University               | Gender and Performance                                           | 5AAEB070         | Fall 202 | 20 Pending                   |                                 | Θ                                |
| Cambridge University               | Jane Austen's England                                            |                  | Fall 202 | 20 Pending                   |                                 | Θ                                |
| Cambridge University               | Rome as a Living Museum                                          |                  | Fall 202 | 20 Pending                   |                                 | Θ                                |